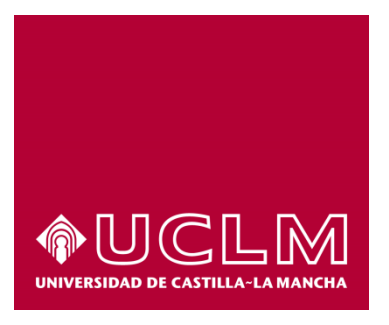

# GUÍA DEL PROCEDIMIENTO DE SOLICITUD DE EVALUACIÓN DE MÉRITOS DOCENTES

# Índice

| 1. | Registro Documental 3 |                                              |     |  |  |
|----|-----------------------|----------------------------------------------|-----|--|--|
| 2. | Obj                   | eto del documento                            | . 4 |  |  |
| 3. | Des                   | cripción del proceso                         | . 4 |  |  |
| 2  | 3.1.                  | Continuar solicitud ya iniciada              | 4   |  |  |
| 3  | 3.2.                  | Inicio del procedimiento                     | 4   |  |  |
|    | 3.3.                  | Datos de contacto                            | 5   |  |  |
| 3  | 3.4.                  | Solicitud de evaluación de Méritos Docentes. | 6   |  |  |
|    | 3.4.1.                | Solicitud 1ª vez                             | 6   |  |  |
| 3  | 3.4.2.                | Solicitud 2ª vez y sucesivas                 | 9   |  |  |

# 1. Registro Documental

# Documento

| Título:  | Guía usuario de solicitud de evaluación de Méritos Docentes      |  |  |
|----------|------------------------------------------------------------------|--|--|
| Código:  | Guía usuario de solicitud de evaluación de Méritos Docentes.docx |  |  |
| Fecha:   | 19/07/2016                                                       |  |  |
| Versión: | 2.0                                                              |  |  |

## 2. Objeto del documento

Este documento describe el procedimiento electrónico que permite presentar la solicitud, a través de la Sede electrónica de la Universidad de Castilla-La Mancha, de evaluación del complemento específico de méritos docentes para el Personal Docente e Investigador de esta Universidad.

### 3. Descripción del proceso

#### 3.1. Continuar solicitud ya iniciada

Si hemos iniciado anteriormente la solicitud a través de la sede electrónica, debemos recuperar el expediente que tenemos abierto, para ello accedemos a la Sede electrónica de la UCLM: <u>www.sede.uclm.es</u>, una vez ahí, accederemos al <u>Área Personal</u> y en la pestaña **Tareas** buscaremos y seleccionaremos el expediente ya iniciado para continuar con su tramitación (los expedientes de solicitud de evaluación de méritos docentes aparecen con el prefijo YYYY/**HUMSMD** en el Nº de Expediente).

#### 3.2. Inicio del procedimiento

Para iniciar la solicitud, a través de medios electrónicos, debemos acceder a la Sede electrónica de la UCLM: <u>www.sede.uclm.es</u>, una vez ahí, accederemos al <u>Catálogo de Servicios</u> y seleccionaremos el procedimiento de Solicitud de evaluación de Méritos Docentes.

| Normativa                       | Buscar procedimiento                                         |                  |                       |                             | •           |
|---------------------------------|--------------------------------------------------------------|------------------|-----------------------|-----------------------------|-------------|
| Identificación de la sede       | Personas Físicas                                             | Empresas y Pr    | ofesionales           | On-line                     |             |
| Normativa Reguladora            |                                                              | Buscar           | Restablecer criterios |                             |             |
| Fecha y Hora oficial            | Nombre                                                       |                  | Personas<br>Físicas   | Empresas Y<br>Profesionales | On-<br>Line |
| Calendario de días<br>inhábiles | Solicitud de certificados de publicacio                      | nes              | 1                     |                             | 1           |
| Sellos utilizados               | Solicitud de evaluación de Méritos Do                        | centes           | 1                     |                             | 1           |
| Información                     | Solicitud de informe de participación e<br>investigación     | en proyectos de  | 1                     |                             | 1           |
| Tablón de anuncios              | Solicitud de título académico oficial                        |                  | 1                     |                             | 1           |
|                                 | Solicitud genérica - Registro telemátic                      | 0                | ✓                     | 1                           | 1           |
| Repositorio                     | Solicitud para participar en proyectos<br>externos a la UCLM | de investigación | 1                     |                             | 1           |
|                                 |                                                              |                  |                       |                             |             |

Al iniciar el procedimiento, la primera pantalla nos mostrará información sobre la unidad administrativa responsable del procedimiento, normativa aplicable, proceso de tramitación, etc.

| lormativa                       | Solicitud de evaluación de Méritos Docentes Iniciar                                                                                                    |
|---------------------------------|----------------------------------------------------------------------------------------------------|
| entificación de la sede         | Descripción:                                                                                                    |
|                                 | Solicitud de evaluación del complemento específico de Méritos Docentes.                                                                                        |
| lormativa Reguladora            | ATENCIÓN: Durante la tramitación de este procedimiento será necesario el uso del certificado<br>divital ya que requerirá la firma de documentos                |
| Fecha y Hora oficial            |                                                                                                    |
|                                 | ¿Quién puede solicitarlo?:                                                                                                    |
| Calendario de días<br>inhábiles | Personal Docente e investigador perteneciente a la Universidad de Castilla La Mancha cuyo perfil profesional<br>permita realizar la solicitud según normativa. |
|                                 | Personas Físicas: Sí                                                                                                    |
| Sellos utilizados               | Empresas y Profesionales: No                                                                                                    |
| formación                       | Procesado on-line: Sí                                                                                                    |
|                                 | Requiere certificado digital: Sí                                                                                                    |
| Tablón de anuncios              | Unidad de procesamiento: Unidad de Recursos Humanos                                                                                                    |
|                                 | Marmativa                                                                                                    |

Pulsaremos sobre el botón iniciar para comenzar la tramitación de la solicitud. A continuación, nos solicitará que nos identifiquemos, es necesario hacerlo con nuestro certificado digital ya que tendremos que utilizarlo para firmar la solicitud (por tanto en este caso no es posible hacerlo con usuario corporativo).

| Normativa<br>Identificación de la sede<br>Normativa Reguladora                                          | Aut                                                                          | enticación                                                        |
|----------------------------------------------------------------------------------------------------|------------------------------------------------------------------------------|-------------------------------------------------------------------|
| Eja la f<br>Fecha y Hora oficial<br>Calendario de días<br>inhábiles<br>Sellos utilizados<br>Información | Acceso con<br>Certificado digital<br>Si usted dispone de certificado digital | Acceso con<br>Usuario corporativo<br>Si usted pertenece a la UCLM |
| Requisitos técnicos<br>Repositorio documentación<br>Enlaces de interés                                  | Mapa web Accesibilidad Protección de da                                      | tos Soporte a usuarios                                            |
| © UCLM   Aviso legal   902 204 10                                                                       | ) AdministracionElectronica@uclm.es                                          |                                                                   |

Al seleccionar "Acceso con Certificado digital", se abrirá una ventana emergente con el o los certificados digitales que tengamos instalados o estén disponibles en nuestro ordenador<sup>1</sup>. Seleccionáremos uno y pulsaremos aceptar.

#### 3.3. Datos de contacto.

Si es la primera vez que accedemos a un procedimiento de la sede electrónica, será necesario que completemos la ficha de nuestros datos de contacto: cómo queremos recibir las notificaciones (de forma electrónica o postal), nuestro número de teléfono, correo electrónico, dirección, etc.

Los campos de datos que tienen un punto rojo se deben cumplimentar obligatoriamente, de no hacerlo se mostrará un mensaje advirtiéndonos de ello y no podremos continuar.

| Tipo de notificación =                                                                                                    | Número de teléfono -                              |
|----------------------------------------------------------------------------------------------------|---------------------------------------------------|
| Notificación electrónica                                                                                                    | <b>v</b>                                          |
| Elija 'Notificación postal' si desea recibir las<br>correo convencional. Elija 'Notificación elec<br>acceder a sus notifaciones electrónicamen | s notificaciones por<br>trónica' si desea<br>ite. |
| Correo                                                                                                    |                                                   |
| Tipo de vía =                                                                                                    | Nombre de vía •                                   |
|                                                                                                    | ✓                                                 |
| Número =                                                                                                    | Escalera                                          |
|                                                                                                    |                                                   |
| Puerta                                                                                                    | Planta                                            |
| Letra                                                                                                    | Código postal -                                   |
|                                                                                                    |                                                   |
|                                                                                                    |                                                   |
| Provincia -                                                                                                    | Ciudad •                                          |

<sup>&</sup>lt;sup>1</sup> Si utilizamos el DNI electrónico, necesitaremos disponer de un lector de tarjetas inteligentes compatible con el DNIe y el PIN o código de seguridad.

#### 3.4. Solicitud de evaluación de Méritos Docentes.

Al iniciar la solicitud, el sistema comprueba si pertenecemos al colectivo de Personal Docente e Investigador de la Universidad y si cumplimos los requisitos para realizar la solicitud. En el caso de no cumplir alguno de los requisitos, el procedimiento finalizará mostrando el mensaje correspondiente y cerrará el expediente.

En caso de cumplir los requisitos, el sistema comprueba si la solicitud de méritos la realizamos por primera vez o no, el proceso es diferente en cada caso:

#### 3.4.1.Solicitud 1ª vez.

Si es la primera vez, nos muestra la pantalla para introducir la fecha de inicio del periodo de evaluación. La fecha final siempre corresponde al 31 de diciembre del año en curso.

| Normativa                 | Rellenar solicitud por primera vez                                                                                                    |
|---------------------------|----------------------------------------------------------------------------------------------------|
| Identificación de la sede | Fecha de inicio: •                                                                                                    |
| Normativa Reguladora      |                                                                                                    |
| Fecha y Hora oficial      | Fecha de inicio para el periodo de evaluación. Debe tener el formato DD/MM/AAAA y ser al menos 5 años anterior a la fecha final de evaluación. |
| Calendario de días        | Fecha final (no modificable): •                                                                                                    |
| inhábiles                 | 31/12/2016                                                                                                    |
| Sellos utilizados         | Los campos obligatorios están marcados con 🔹                                                                                                   |
| Información               | Continuar                                                                                                    |
| Tablón de anuncios        |                                                                                                    |

Tras pulsar "Continuar" nos muestra los servicios docentes prestados ya reconocidos en la UCLM y un campo para rellenar aquellos servicios que no consten en el apartado anterior.

| Normativa                       | Rellenar anexo                                                                                                    |  |  |  |  |
|---------------------------------|----------------------------------------------------------------------------------------------------|--|--|--|--|
| Identificación de la sede       | SERVICIOS DOCENTES PRESTADOS EN LA UNIVERSIDAD PÚBLICA ESPAÑOLA                                                                                                    |  |  |  |  |
| Normativa Reguladora            | A. RECONOCIDOS EN UCLM EN EL PERIODO DE EVALUACIÓN SOLICITADO (no modificable)                                                                                                    |  |  |  |  |
| Fecha y Hora oficial            | Desde 31/12/2010 hasta 31/12/2016<br>Organismo: UNIVERSIDAD DE CASTILLA-LA MANCHA                                                                                                    |  |  |  |  |
| Calendario de días<br>inhábiles | Categoria: PROFESOR COLABORADOR<br>Dedicación: TIEMPO COMPLETO<br>Régimen jurídico: (2) LABORAL DOCENTE LOU 6/01(INDEFINIDO)<br>Plaza:                                                    |  |  |  |  |
| Sellos utilizados               |                                                                                                    |  |  |  |  |
| Información                     |                                                                                                    |  |  |  |  |
| Tablón de anuncios              | No modificable. Se obtiene de forma automática a partir de los datos de Recursos Humanos                                                                                                  |  |  |  |  |
| Requisitos técnicos             | B. OTROS SERVICIOS DOCENTES PRESTADOS EN EL PERIODO DE EVALUACIÓN SOLICITADO (EN EL C.S.I.C. U<br>OTRO ORGANISMO PÚBLICO DE INVESTIGACIÓN, EN UNIVERSIDADES DE INVESTIGACIÓN EXTRANJERAS) |  |  |  |  |
| Repositorio<br>documentación    | Fecha de inicio: Fecha de fin:<br>Organismo:<br>Categoría:<br>Dedicación:                                                                                                    |  |  |  |  |
| Enlaces de interés              | Régimen jurídico:                                                                                                    |  |  |  |  |
|                                 |                                                                                                    |  |  |  |  |
|                                 | Introduzes tados los convisios o valerar, indicando nora cado noriado los siguientes datos: Escho de inicio. Escho de                                                                     |  |  |  |  |

terminación, Organismo, Categoría, Dedicación y Régimen Jurídico

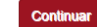

A continuación podemos aportar a nuestra solicitud la documentación que consideremos necesaria, uno o varios documentos.

| Normativa                       | Incorporar documentos a la solicitud                                                                                 |
|---------------------------------|----------------------------------------------------------------------------------------------------|
| Identificación de la sede       | Seleccione archivo a incorporar                                                                                      |
| Normativa Reguladora            | Examinar                                                                                                    |
| Fecha y Hora oficial            | El archivo que suba será convertido automáticamente a PDF. Si el archivo ya es un documento PDF, no será convertido. |
| Calendario de días<br>inhábiles | Continuer                                                                                                    |
| Sellos utilizados               |                                                                                                    |
| Normativa                       | Incorporación múltiples documentos                                                                                   |
| Identificación de la sede       | ¿ Desea incorporar más documentos? •                                                                                 |
| Normativa Reguladora            | No                                                                                                    |
| Fecha y Hora oficial            | Los campos obligatorios están marcados con •                                                                         |
| Calendario de días<br>inhábiles | Continuar                                                                                                    |

Pulsaremos "Continuar" y muestra el borrador del documento de solicitud, tras revisar el borrador pulsaremos de nuevo "Continuar" para indicar en la siguiente pantalla si estamos de acuerdo con el borrador o no.

l

| a Reguladora          |                                                               | SOLICITUD DE EN<br>ESPECÍFICO DE M                                                  | ALUACIÓN DEL CO<br>ÉRITOS DOCENTES<br>VEZ - 2016                                    | MPLEMENTO<br>POR PRIMERA                                              |                            |
|-----------------------|---------------------------------------------------------------|-------------------------------------------------------------------------------------|-------------------------------------------------------------------------------------|-----------------------------------------------------------------------|----------------------------|
| y Hora oficial        | Fecha:<br>Número de expe                                      | <b>19-07-20</b><br>diente: <b>2016/HU</b>                                           | L6<br>1SMD-2085                                                                     |                                                                       |                            |
| irio de días          | DATOS DE IDI                                                  | ENTIFICACIÓN DEL                                                                    | /DE LA INTERESAD                                                                    | O/A                                                                   |                            |
| Innabiles             | D./Da:                                                        |                                                                                     |                                                                                     |                                                                       |                            |
| utilizados            | DNI/NIF:                                                      | Teléfono:                                                                           | Email: 🤇                                                                            |                                                                       |                            |
|                       | Domicilio Notificac                                           | ión:                                                                                |                                                                                     |                                                                       |                            |
|                       | Municipio:                                                    | ( ··· ··                                                                            |                                                                                     |                                                                       |                            |
|                       | Provincia:                                                    |                                                                                     |                                                                                     |                                                                       |                            |
| anuncios              | EXPONE:                                                       |                                                                                     |                                                                                     |                                                                       |                            |
| s técnicos            | Que siendo sus ser<br>compromete a dem<br>de aplicación sobre | vicios prestados los reco<br>nostrar en caso necesari<br>e evaluación de la activio | gidos en el Anexo a esta<br>o, y reuniendo las condici<br>lad docente, que está dis | solicituu, iya racio<br>or sestabi cidas en<br>polible en l'direcciór | dad se<br>la normati<br>n: |
| oositorio<br>entación | http://www.uclm.es                                            | s/organos/vic_profesorac                                                            | o/ead.asp y en función d                                                            | el i gimen dridico                                                    |                            |
| de interés            |                                                               |                                                                                     |                                                                                     |                                                                       |                            |
| _                     | SOLICITA:                                                     |                                                                                     |                                                                                     |                                                                       |                            |
|                       | Que sea evaluada s<br>aplicación, y de cor                    | su actividad docente, a e<br>nformidad con los perio                                | ef cto de la valuación p<br>os y sarvicios que se ane                               | revista en dicha norm<br>xan.                                         | iativa de                  |

En el caso de que no estemos de acuerdo, seleccionaremos "No" y volveremos al principio del proceso (pantalla para introducir periodo de evaluación).

Si estamos de acuerdo con el borrador, seleccionamos "Si", entonces aparece un aviso indicando que va a acceder a nuestro certificado electrónico, seleccionaremos el certificado electrónico con el que queremos firmar y nos mostrará el documento de solicitud que se va a presentar, para continuar pulsaremos "Firmar".

| nativa                         | Aceptar o rechazar borrador                                                                                                    |
|--------------------------------|----------------------------------------------------------------------------------------------------|
| cación de la sede              | ¿Está conforme con el borrador de la Solicitud de Evaluación de Méritos Docentes? •                                                                                                    |
| ativa Reguladora               | Si                                                                                                    |
| cha y Hora oficial             | Si está conforme con el borrador, a continuación se le solicitará acceso a su certificado electrónico, debe conceder el<br>acceso para poder continuar con la solicitud. Para poder proceder a su registro y considerar presentada su solicitud e<br>oblicatorio firmar el documento.                                                                                                    |
| alendario de días<br>inhábiles |                                                                                                    |
| ITITADIICS                     | Los campos obligatorios están marcados con 🔹                                                                                                    |
| Sellos utilizados              | Continuar                                                                                                    |
| ativa                          | Firmar Solicitud                                                                                                    |
| ación de la sede               |                                                                                                    |
| tiva Reguladora                |                                                                                                    |
|                                | SOLICITUD DE EVALUACIÓN DEL COMPLEMENTO<br>ESPECÍFICO DE MÉRITOS DOCENTES POR PRIMERA                                                                                                    |
| ha y Hora oficial              | WYHRIDDR COREL-LAVARCHI VEZ - 2016                                                                                                    |
| lendario de días               | Fecha: 29-04-2016<br>Número de expediente: 2016/HUMSMD-1437                                                                                                    |
| inhábiles                      | DATOS DE IDENTIFICACIÓN DEL/DE LA INTERESADO/A                                                                                                    |
| Sellos utilizados              | D./Dª:                                                                                                    |
|                                | DNI/NIF: Teléfono: Email: uclm.es                                                                                                    |
| nación                         | Domicilio Notificación:                                                                                                    |
|                                | Municipio:                                                                                                    |
| ion de anuncios                | Provincia: CP: CP:                                                                                                    |
| ujisitos técnicos              | EXPONE:                                                                                                    |
| Repositorio<br>documentación   | Que siendo sus servicios prestados los recogidos en el Anexo a esta solicitud, cuya veracidad se<br>compromete a demostrar en caso necesario, y reuniendo las condiciones establecidas en la normativa<br>de aplicación sobre evaluación de la actividad docente, que está disponible en la dirección:<br>http://www.uclm.es/organos/vic_profesorado/ead.asp y en función del régimen jurídico |
|                                |                                                                                                    |
| laces de interés               |                                                                                                    |
| laces de interés               | SOLICITA:                                                                                                    |
| laces de interés               | SOLICITA:<br>Que sea evaluada su actividad docente, a efectos de la evaluación prevista en dicha normativa de                                                                                                    |

Para considerar presentada su solicitud y poder proceder a su registro y es obligatorio firmar el documento.

Tras realizar la firma nos muestra la solicitud firmada y con sello de registro de entrada. Desde esta misma pantalla podemos descargar y guardar en nuestro ordenador una copia autentica de esta solicitud.

| Normativa                       | Mostrar solicitud registrada                                                                                                    |
|---------------------------------|----------------------------------------------------------------------------------------------------|
| Identificación de la sede       |                                                                                                    |
| Normativa Reguladora            | SOLICITUD DE EVALUACIÓN DEL COMPLEMENTO<br>ESPECÍFICO DE MÉRITOS DOCENTES POR PRIMERA<br>VEZ - 2016                                                                                                    |
| Fecha y Hora oficial            | Fecha: 29-04-2016<br>Número de expediente: 2016/HUMSMD-1443                                                                                                    |
| Calendario de días<br>inhábiles | DATOS DE IDENTIFICACIÓN DEL/DE LA INTERESADO/A D./D*: D./D*: Teléfono: Email:                                                                                                    |
| Sellos utilizados               | Domicilio Notificación:  Municipio: Provincia:                                                                                                    |
| Información                     | EXPONE:                                                                                                    |
| Tablón de anuncios              | Que siendo sus servicios prestados los recogidos en el Anexo a esta solicitud, cuya veracidad se<br>compromete a demostrar en caso necesario, y reuniendo las condiciones establecidas en la normativa<br>de aplicación sobre evaluación de la actividad docente, que está disponible en la dirección:<br>http://www.uclm.es/organos/vic_profesorado/ead.asp y en función del régimen jurídico |

Finalmente pulsaremos "Continuar" y el expediente electrónico será remitido a la Unidad de Recursos Humanos donde procederán a su tramitación.

La solicitud original firmada y sellada quedará almacenada en nuestra Área Personal de la sede electrónica al igual que los documentos adjuntos, documentos electrónicos a los que podremos acceder en cualquier momento y descargarlos.

#### 3.4.2. Solicitud 2ª vez y sucesivas.

En este caso el sistema recupera de forma automática la información que corresponde a nuestra solicitud y nos muestra un aviso indicando que va a acceder a nuestro certificado electrónico Seleccionaremos el certificado con el que queremos firmar el documento y nos mostrará el documento de solicitud ya elaborado, para continuar pulsaremos "Firmar".

| Normativa                    | Firmar Solicitud                                                                                                    |
|------------------------------|----------------------------------------------------------------------------------------------------|
| Identificación de la sede    |                                                                                                    |
| Normativa Reguladora         | SOLICITUD DE EVALUACIÓN DEL COMPLEMENTO                                                                                                    |
| Fecha y Hora oficial         | VUSCIM         ESPECIFICO DE MERTIOS DOCENTES POR SEGUNDA           VVMRIBUR (CRIL-LE VAICA         VEZ O POSTERIORES - 2016                                                                                                    |
| Calendario de días           | Fecha:         29-04-2016           Número de expediente:         2016/HUMSMD-1440                                                                                                    |
| ППарлез                      | DATOS DE IDENTIFICACIÓN DEL/DE LA INTERESADO/A                                                                                                    |
| Sellos utilizados            | D./D <sup>a</sup> :                                                                                                    |
|                              | DNI/NIF: Teléfono: Email:                                                                                                    |
| Información                  | Domicilio Notificación:                                                                                                    |
|                              | Municipio:                                                                                                    |
| Tablón de anuncios           | Provincia:                                                                                                    |
| Requisitos técnicos          | EXPONE:                                                                                                    |
| Repositorio<br>documentación | Que siendo sus servicios prestados los recogidos en el Anexo a esta solicitud, cuya veracidad se<br>compromete a demostrar en caso necesario, y reuniendo las condiciones establecidas en la normativa<br>de aplicación sobre evaluación de la actividad docente, que está disponible en la dirección:<br>http://www.uclm.es/organos/vic_profesorado/ead.asp y en función del régimen jurídico |
| Enlaces de interés           |                                                                                                    |
|                              |                                                                                                    |
|                              | SOLICITA:                                                                                                    |
|                              | Que sea evaluada su actividad docente, a efectos de la evaluación prevista en dicha normativa de<br>aplicación, y de conformidad con los periodos y servicios que se anexan.                                                                                                    |

Firma

Para considerar presentada su solicitud es obligatorio firmar el documento. Tras llevar a cabo la firma nos muestra la solicitud firmada y con sello de registro de entrada. Desde esta misma pantalla podemos descargar y guardar en nuestro ordenador una copia autentica de esta solicitud.

| Normativa                       | Mostrar solicitud registrada                                                                                                    |
|---------------------------------|----------------------------------------------------------------------------------------------------|
| Identificación de la sede       |                                                                                                    |
| Normativa Reguladora            | SOLICITUD DE EVALUACIÓN DEL COMPLEMENTO<br>ESPECÍFICO DE MÉRITOS DOCENTES POR SEGUNDA<br>VEZ O POSTERIORES - 2016<br>Nº: 201600000000                                                                                                    |
| Fecha y Hora oficial            | Fecha: 29-04-2016<br>Número de expediente: 2016/HUMSMD-1440                                                                                                    |
| Calendario de días<br>inhábiles | DATOS DE IDENTIFICACIÓN DEL/DE LA INTERESADO/A           D./DE:           DNU/NIF:           Teléfono:           C           Email:                                                                                                    |
| Sellos utilizados               | Domicilio Notificación: .<br>Municipio:                                                                                                    |
| Información                     | EXPONE:                                                                                                    |
| Tablón de anuncios              | Que siendo sus servicios prestados los recogidos en el Anexo a esta solicitud, cuya veracidad se<br>compromete a demostrar en caso necesario, y reuniendo las condiciones establecidas en la normativa<br>de aplicación sobre evaluación de la actividad docente, que está disponible en la dirección:<br>http://www.uclm.es/organos/vic_profesorado/ead.asp y en función del régimen jurídico |
|                                 |                                                                                                    |

Finalmente pulsaremos "Continuar". El expediente electrónico será remitido a la Unidad de Recursos Humanos donde procederán a su tramitación.

La solicitud original firmada y sellada quedará almacenada en nuestra Área Personal de la sede electrónica al igual que los documentos adjuntos, documentos electrónicos a los que podremos acceder en cualquier momento y descargarlos.